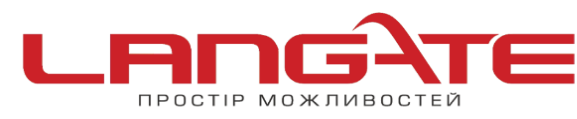

3

## Налаштування роутера ASUS WL-520GC

1. Підготовка до налаштування роутера:

Ввімкніть роутер в мережу живлення. Підключіть кабель з під'їзду в роз'єм WAN (Internet). З'єднайте роутер з комп'ютером коротким кабелем, який йде в комплекті з роутером. Один роз'єм ввімкніть в мережеву карту комп'ютера, інший в один з LAN портів роутера.

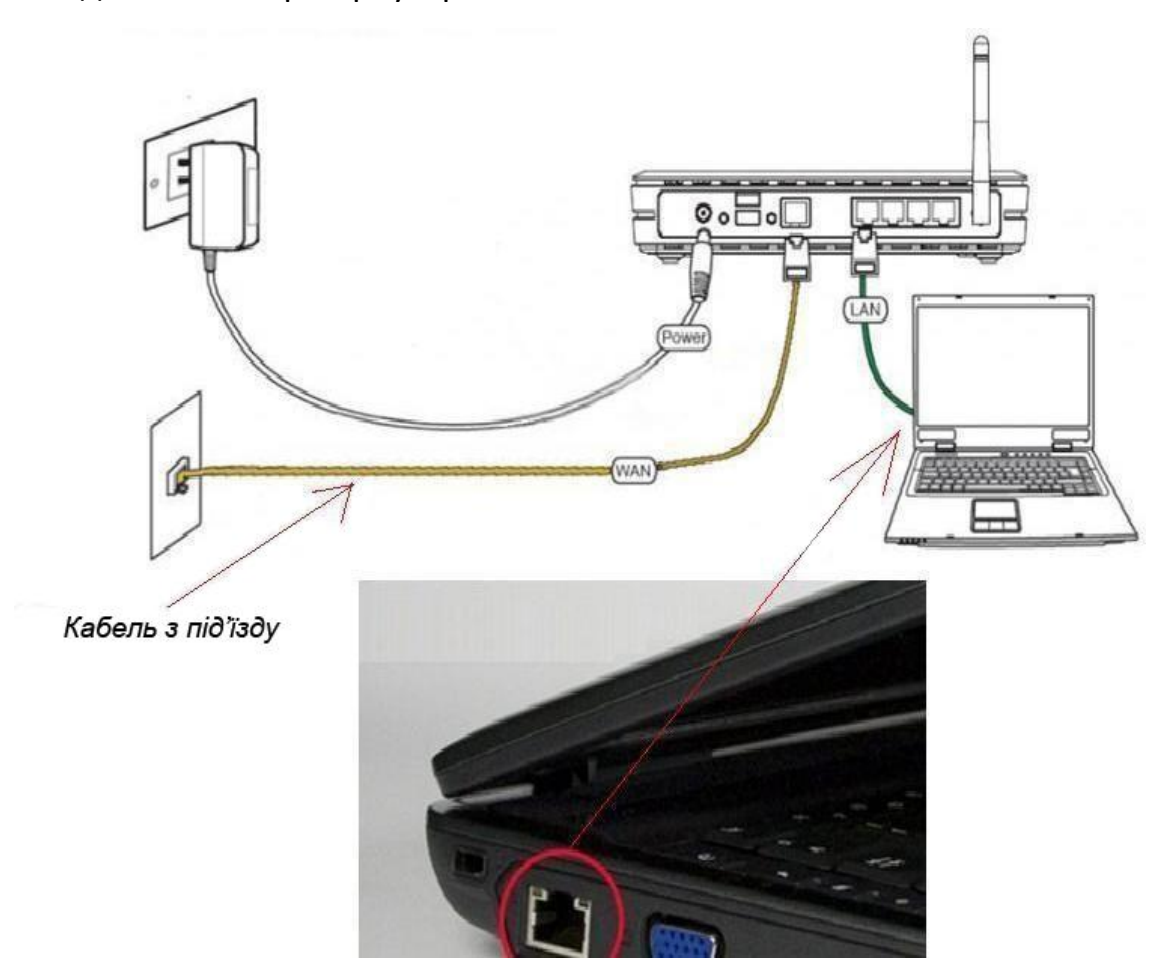

Далі необхідно перевірити налаштування локальної мережі на комп'ютері.

**Для Windows XP**: Пуск  $\rightarrow$  Панель управления  $\rightarrow$  (Сеть и подключение к интернет)

 $\rightarrow$  Сетевые подключения  $\rightarrow$  Подключение по локальной сети  $\rightarrow$  Свойства  $\rightarrow$  Протокол Интернета TCP/IP.

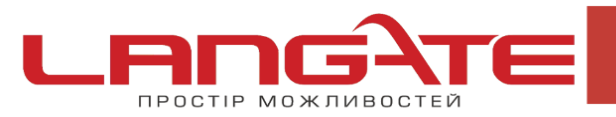

0

💿 www.langate.ua

Поставте крапочку «Получить IP-адрес автоматически» →ОК, в попередньому вікні також ОК.

| росс Сстевые подилочения  Сстемые зардочи  Сстемые зардочи  Лавс или высокоскорост  Лавсилочения  Лавс или высокоскорост  Лавсилочения  Лавсилочения  Лавси | Подключение по локальной сети - свойства | Свойства: Протокол Интернета (ГСР/Р)  Свойства: Протокол Интернета (ГСР/Р)  Общие Альтернатизная конфигурация  Параметры IP могут назначаться автоматически, ести овть подарожнават влу возможность. В противном случав параметры IP можно получить у сетеого адининстратора.  О Получить IP дадое автоматически О Допользовать с едисций IP-адрес: IP-адрес: Macka подовти Основной шлюз:  О Получить варес DNS-совера автоматически О Идпользовать с соблащие адреса DNS-соврера: Предлойнгаеный DNS-соврер |
|----------------------------------------------------------------------------------------------------|------------------------------------------|----------------------------------------------------------------------------------------------------|

**Для Windows 7**: Пуск  $\rightarrow$  Панель управления  $\rightarrow$  (Сеть и Интернет)  $\rightarrow$  Центр управления сетями и общим доступом  $\rightarrow$  Изменение параметров адаптера  $\rightarrow$ Подключение по локальной сети  $\rightarrow$  Свойства  $\rightarrow$  Протокол Интернета TCP/IPv4. Поставте крапочку «Получить IP-адрес автоматически»  $\rightarrow$  ОК, в попередньому вікні також ОК.

| лючение по локальной сети Подключен                                                                                    | ие по локальной сети                                                                                       |
|----------------------------------------------------------------------------------------------------|----------------------------------------------------------------------------------------------------|
| ой кабель не подключен Сеть                                                                                            | Свойства: Протокол Интернета версии 4 (TCP/IPv4) 🛛 🔋 💽                                                     |
| 🛱 Подключение по локальной сети 3 - свойства                                                                           | Общие Альтернативная конфигурация                                                                          |
| Сеть Доступ                                                                                                    | Параметры IP могут назначаться автоматически, если сеть                                                    |
| Подключение через:                                                                                                    | поддерживает эту возможность. В противном случае параметры IP<br>можно получить у сетевого администратора. |
| 🔮 Адаптер рабочего стола Intel(R) PRO/1000 N                                                                           | Получить IP-адрес автоматически                                                                            |
|                                                                                                    | / Использовать следующий IP-адрес:                                                                         |
| Отмеченные компоненты используются этим под                                                                            | IP-адрес:                                                                                                  |
|                                                                                                    |                                                                                                    |
| <ul> <li>Протокол Интернета версии 4 (TCP/IPv4)</li> </ul>                                                             | о получить адрес DNS-сервера автоматически                                                                 |
| 🔲 🛶 Драйвер в/в тополога канального уровня                                                                             | О использовать следующие адреса DNS-серверов:                                                              |
| 🔲 📥 Ответчик обнаружения топологии каналь                                                                              | Предпочитаемый DNS-сервер:                                                                                 |
| Установить Удалить                                                                                                    | Альтернативный DNS-сервер: • • •                                                                           |
| Описание                                                                                                    |                                                                                                    |
| Протокол TCP/IP - стандартный протокол глоб<br>сетей, обеспечивающий связь между различні<br>взаимолействующими сетями | Подтвердить параметры при выходе Дополнительно                                                             |
| Bourn agene by ream to commu.                                                                                          | ОК Отмена                                                                                                  |

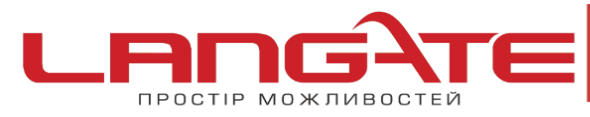

 $\bigcirc$ 

Для входу в налаштування роутера в адресному полі браузера, введіть адресу 192.168.1.1 та натисніть клавішу Enter.

Якщо все зроблено вірно, то відкриється інтерфейс для налаштування роутера.

**2.** Введіть **Имя пользователя** – *admin*, **Пароль**- *admin*, а після цього натисніть **ОК**.

| Для входа на сере<br>нужны имя пользо                    | ер 19 <mark>2</mark> . 168. 1. 1 по адрес<br>вателя и пароль.           | cy WL520gc                               |
|----------------------------------------------------------|-------------------------------------------------------------------------|------------------------------------------|
| Предупреждение:<br>пользователя и па<br>(будет выполнена | Сервер требует переда<br>роля через небезопасно<br>обычная проверка под | ачи имени<br>ое соединение<br>линности). |
| Подьзователь:                                            | 🖸 admin                                                                 |                                          |
| Пароль:                                                  | •••••                                                                   |                                          |
|                                                          | Сохранить пароль                                                        | Отмена                                   |

Відкриється веб-інтерфейс роутера.

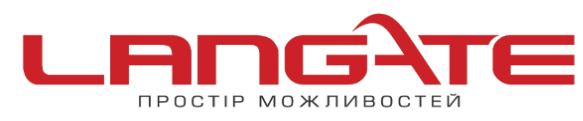

() www.langate.ua

|                                       | ASUS Wireless Router                                                                                                    | www.tradetelecom.ru |  |
|---------------------------------------|----------------------------------------------------------------------------------------------------|---------------------|--|
| /15LIS'                               |                                                                                                    |                     |  |
|                                       | IP Config - WAN & LAN                                                                                                    |                     |  |
| 🖿 Home<br>📮 Quick Setup<br>🖿 Wireless | ASUS Wireless Router supports several connection types to WAN. These types are selected fr<br>the drop-down menu beside WAN Connection Type. The setting fields will differ depending on<br>what kind of connection type you select. |                     |  |
| 🚔 IP Config                           | WAN Connection Type:                                                                                                    | Automatic IP        |  |
| DHCP Server                           | Choose WAN Bridge Port:                                                                                                    | None                |  |
| Miscellaneous                         | WAN IP Setting                                                                                                    |                     |  |
| <ul> <li>Internet Firewall</li> </ul> | Get IP automatically?                                                                                                    | € Yes C No          |  |
| System Setup Change Password          | IP Address:                                                                                                    |                     |  |
| Firmware Upgrade                      | Subnet Mask:                                                                                                    |                     |  |
| Factory Default                       | Default Gateway:                                                                                                    |                     |  |
| 🚞 Status & Log<br>🚞 Logout            | WAN DNS Setting                                                                                                    |                     |  |
|                                       | Get DNS Server automatically?                                                                                                    |                     |  |
|                                       | DNS Server1:                                                                                                    |                     |  |
|                                       | DNS Server2:                                                                                                    |                     |  |
|                                       | PPPoE, PPTP or L2TP Account                                                                                                    |                     |  |
|                                       | User Name:                                                                                                    |                     |  |
|                                       | Password:                                                                                                    |                     |  |
|                                       | Idle Disconnect Time in seconds(option):                                                                                                    | 0 Tx Only           |  |
|                                       | MTU:                                                                                                    | 1492                |  |
|                                       | MRU:                                                                                                    | 1492                |  |
|                                       | Service Name(option):                                                                                                    |                     |  |
|                                       | Access Concentrator Name(option):                                                                                                    |                     |  |
|                                       | PPTP Options:                                                                                                    | None                |  |
|                                       | Additional pppd options:                                                                                                    |                     |  |
|                                       | Special Requirement from ISP                                                                                                    |                     |  |
|                                       | Host Name:                                                                                                    |                     |  |
|                                       | MAC Address:                                                                                                    | 001122334455        |  |
|                                       | Heart-Beat or PPTP/L2TP (VPN) Server:                                                                                                    |                     |  |
|                                       | LAN IP Setting                                                                                                    | -                   |  |
|                                       | IP Address:                                                                                                    | 192.168.1.1         |  |
|                                       | Subnet Mask:                                                                                                    | 255.255.255.0       |  |
|                                       | Restore                                                                                                    | Apply               |  |

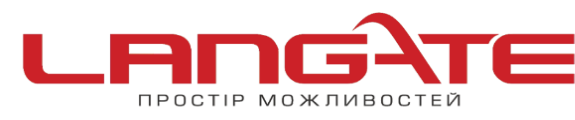

Далі виберіть зліва в меню IP Config- WAN&LAN, справа в поле WAN Connection Type необхідно вибрати PPPoE.

В опції Choose WAN Bridge Port- None.

В полях User Name і Password введіть Свої дані.

В полі WAN DNS Setting- Get DNS Server automatically виберіть позицію Yes- тоді Asus WL-520gC буде намагатись отримувати адреси DNS серверів від DHCP сервера провайдера.

Після цього, Ви можете, за необхідністю, змінити МАС адресу Вашого роутера в спеціальному меню MAC Address.

Після чого Вам залишається лишень натиснути на кнопку **Finish** для збереження параметрів роутера. Роутер збереже налаштування і покаже повідомлення :

| ASUS Wireless Router                                | www.tradetelecom.ru                     |
|-----------------------------------------------------|-----------------------------------------|
|                                                     |                                         |
| Save & Restart                                      |                                         |
| Save&Restart will save all setting you have changed | to ASUS Wireless Router and restart it. |
|                                                     |                                         |
| Savearrest                                          |                                         |

Якщо Ви натиснете на Save&Restart роутер видасть на екран наступне повідомлення,

про перезавантаження та необхідність почекати 20 секунд.

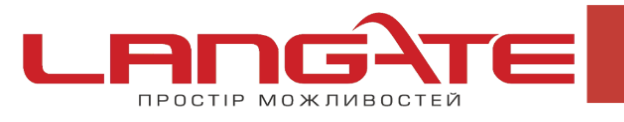

 $\odot$ 

 $\bigcirc$ 

www.langate.ua

| ASUS Wireless Router                                      | www.tradetelecom.ru                        |
|-----------------------------------------------------------|--------------------------------------------|
| System Restarting!                                        |                                            |
| System is restarting! Please wait until home page of ASUS | Wireless Router setting is shown up again. |
| Note: It takes about 20 seconds                           |                                            |

Для завершення налаштування в режимі DHCP нам залишилося перейти в меню **IP** Config-Route.

| www.tradetelecom.ru                                                        | ASUS Wireless Router                                                                                        |                                              |
|----------------------------------------------------------------------------|----------------------------------------------------------------------------------------------------|----------------------------------------------|
| /isus <sup>:</sup>                                                         |                                                                                                    |                                              |
|                                                                            | IP Config - Route                                                                                           |                                              |
| <ul> <li>Home</li> <li>Quick Setup</li> <li>Wireless</li> </ul>            | This function allows you to add routing rules into AS<br>connect several routers behind ASUS Wireless Route | SUS Wireless Router.<br>er to share the same |
| TP Config                                                                  | Use DHCP routes?                                                                                            | ● Yes C No                                   |
| WAN & LAN                                                                  | Enable multicast routing?                                                                                   | <sup>€</sup> Yes ∩No III                     |
| Route<br>Miscellaneous                                                     | Enable static routes?                                                                                       | C Yes ® No                                   |
| NAT Setting Internet Firewall                                              | Static Route List                                                                                           | Add                                          |
| <ul> <li>System Setup</li> <li>Status &amp; Log</li> <li>Logout</li> </ul> | Network/Host IP Netmask Gate                                                                                | way Metric                                   |

Налаштування на цьому етапі закінчується. Перевірити чи успішно виконане налаштування можна в статусному меню : **Status & Log-Status** 

3. Налаштування Wi-Fi з'єднання в Asus WL-520gC.

Налаштування Wi-Fi мережі в Asus WL-520gC починається в пункті Wireless-Interface

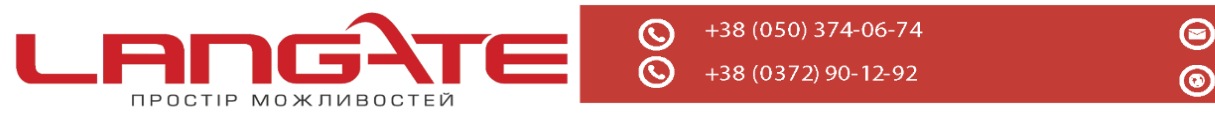

| www.tradetelecom.r    | ASUS Wireless Router             |                     |
|-----------------------|----------------------------------|---------------------|
|                       |                                  |                     |
| la ya ili K           | Wireless - Interface             |                     |
| Home<br>Quick Setup   | SSID                             | Langate_1256        |
| Twireless             | Channel                          |                     |
| Bridge                | Wireless Mode                    | Auto 54g Protection |
| Access Control        | Authentication Method            | WPA-Auto-Personal   |
| Advanced              | WPA Encryption:                  | TKIP+AES            |
| SIP Config            | WPA Pre-Shared Key:              | •••••               |
| DHCP Server           | WEP Encryption:                  | None                |
| Miscellaneous         | Passphrase:                      |                     |
| NAT Setting           | WEP Key 1 (10 or 26 hex digits): |                     |
| Virtual Server        | WEP Key 2 (10 or 26 hex digits): |                     |
| The Internet Firewall | WEP Key 3 (10 or 26 hex digits): |                     |
| Basic Config          | WEP Key 4 (10 or 26 hex digits): |                     |
| URL Filter            | Key Index:                       | 2. *                |
| MAC Filter            | Network Key Rotation Interval:   | 0                   |
| Change Password       | Restore                          | nish Apply          |

**SSID** – назва Вашої майбутньої бездротової Wi-Fi мережі. Тут можна ввести Свою назву для того, щоб завжди можна було відрізнити Свою мережу від чужих.

**Channel** – вибір каналу для бездротової мережі. Не рекомендується використовувати канал 6, оскільки більшість Wi-Fi обладнання за замовчуванням працює саме на цьому каналі. В ідеалі рекомендують зупинити свій вибір на каналі 1 чи на каналі 11, щоб мінімізувати ймовірність інтерференції з Wi-Fi мережами сусідів.

**Wireless mode** – визначає підтримку різних стандартів Wi-Fi зв'язку. Якщо у Вас в бездротовій Wi-Fi мережі не планується використовувати прилади застарівшого стандарту 8 02.11b, то рекомендуємо залишити цю опцію в позиції **54g only.** 

## 4. Далі розглянемо налаштування безпеки бездротової мережі в Asus WL-520gC:

В полі Authentication Method регулюється вибір типу шифрування в Вашій мережі <u>Wi-Fi дома</u>. З урахуванням вразливості WEP протоколу, ми рекомендуємо використовувати в Своїй мережі виключно **WPA/WPA2** шифрування. Тому зупиняємо Свій вибір на варіанті **WPA-Auto-Personal.** 

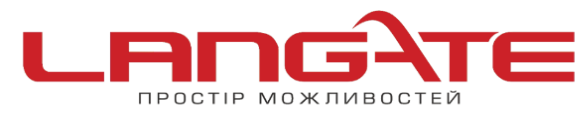

В полі WPA Encryption ми призначаємо алгоритм шифрування в бездротовій мережі: обираємо TKIP+AES, оскільки він більш універсальний в плані сумісності з клієнтським обладнанням.

В полі **WPA Pre-Shared Key** необхідно придумати і ввести ключ шифрування (пароль) Вашої бездротової Wi-Fi мережі.

Він повинен бути <u>не менш</u> ніж 8 символів. Рекомендуємо використовувати в паролі <u>латинські літери, цифри.</u> Це мінімізує можливість підбору пароля до Вашої бездротової мережі.

Після цього необхідно натиснути на кнопки **Apply** і **Finish** для збереження налаштувань бездротової мережі Asus WL-520gC.

Налаштування роутера успішно завершено. Приємного користування!